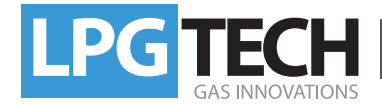

## Installation Instruction of BlueTECH

## Windows XP

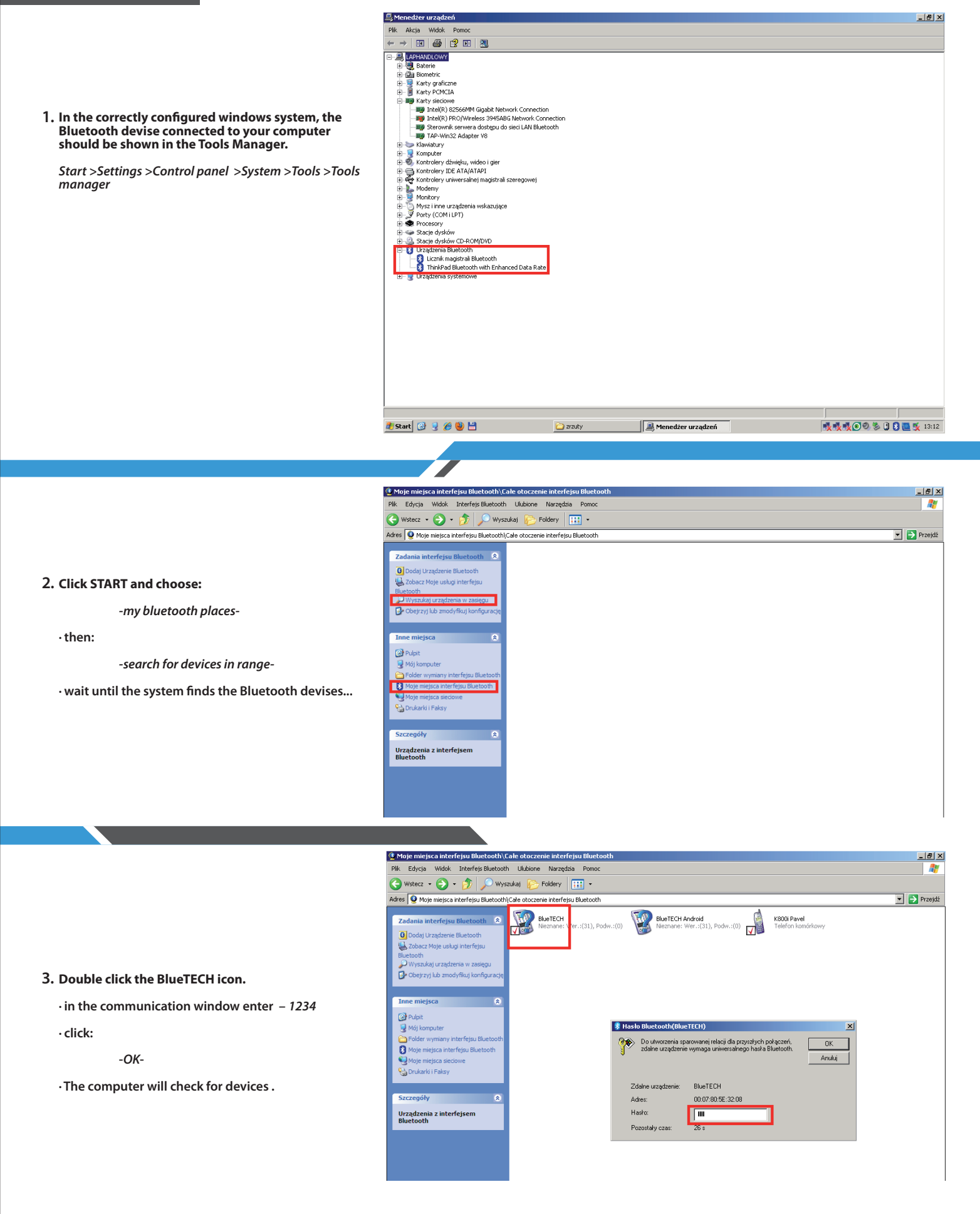

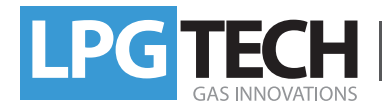

### Windows XP

BlueTECH icon

· click:

the devise to the COM port.

- OK-

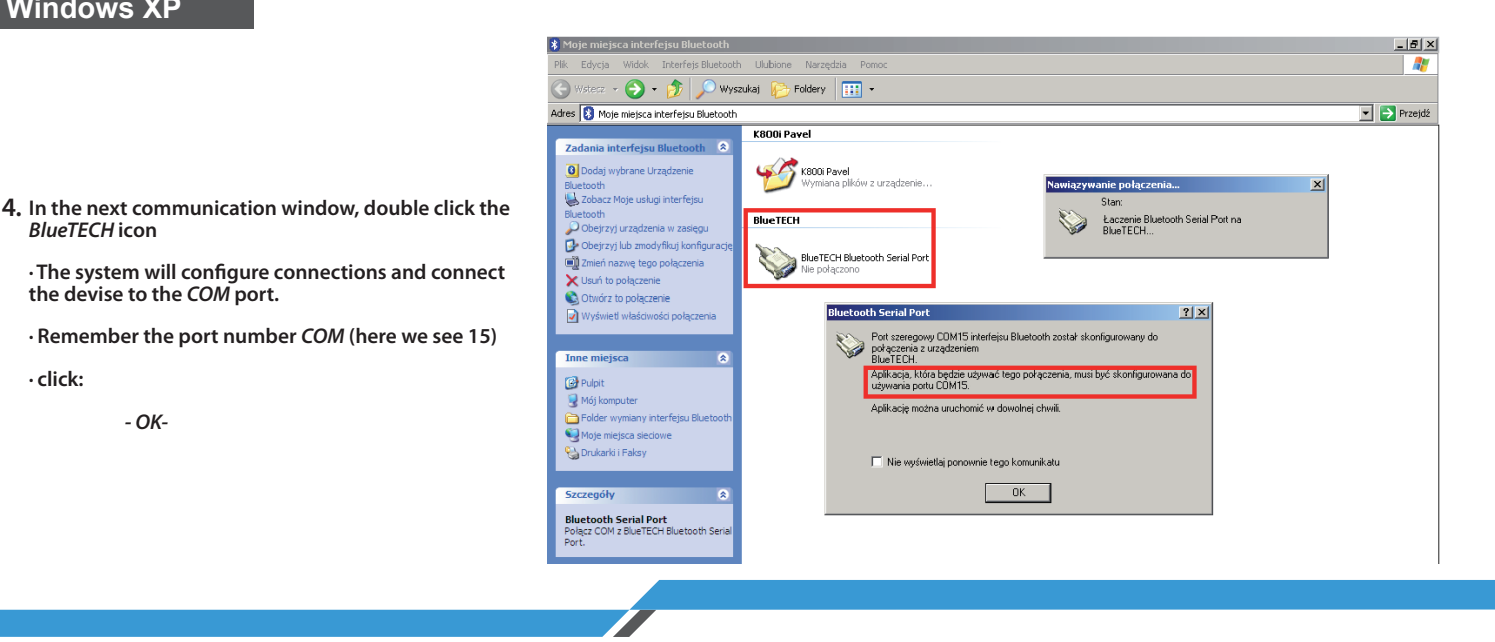

| A Moje miejsca interrejsu biuecouch                                                                                                    |                                |             |  |  |
|----------------------------------------------------------------------------------------------------|--------------------------------|-------------|--|--|
| Plik Edycja Widok Interfejs Bluetooth                                                                                                    | Ulubione Narzędzia Pomoc       | 🥂 🕺 🕺 🖉 🖉   |  |  |
| 🔇 Watesz + 🔁 + 🏂 🔎 Wyszukaj 😰 Foldery 🔠 -                                                                                                    |                                |             |  |  |
| Adres 👔 Moje miejsca interfejsu Bluetooth                                                                                                    |                                | 💌 🛃 Przejdź |  |  |
|                                                                                                    | K800i Pavel                    |             |  |  |
| Zadania interfejsu Bluetooth 🙁                                                                                                    |                                |             |  |  |
| O Dodaj Urządzenie Bluetooth                                                                                                    | K800i Pavel                    |             |  |  |
| Support State State Stat | wymana pikow z urządzenie      |             |  |  |
| Obejrzyj urządzenia w zasięgu                                                                                                    | BheTFCH                        |             |  |  |
| 🚱 Obejrzyj lub zmodyfikuj konfigurację                                                                                                    |                                |             |  |  |
|                                                                                                    | BlueTECH Bluetooth Serial Port |             |  |  |
| Inne miejsca 🔹                                                                                                    | →+ Połączono (COM12)           |             |  |  |
| Pulpit                                                                                                    |                                |             |  |  |
| 🚽 Mój komputer                                                                                                    |                                |             |  |  |
| Eolder wymiany interfejsu Bluetooth                                                                                                    |                                |             |  |  |
| Section Moje miejsca sieciowe                                                                                                    |                                |             |  |  |
| 🍓 Drukarki i Faksy                                                                                                    |                                |             |  |  |
|                                                                                                    |                                |             |  |  |
| Szczegóły 🚷                                                                                                    |                                |             |  |  |
| Moje miejsca interfejsu Bluetooth                                                                                                    |                                |             |  |  |
| Folder systemowy                                                                                                    |                                |             |  |  |
|                                                                                                    |                                |             |  |  |
|                                                                                                    |                                |             |  |  |
|                                                                                                    |                                |             |  |  |
|                                                                                                    |                                |             |  |  |

- 🔚 LPGTECH GAS SETTING ver. 2.0.0.39 <u>- 0 ×</u> Program Połączenie Wskaźniki Język Sterownik Dokumentacja Widok Kolorystyka Pomoc Dane auta skop Błędy OBD Sterownik Firmware Rozłącz Benzyna Brak stacyjki ✓ Autowyszukiwanie Typ Silnik ··· Typ wtrysku benz. Sekwencja • ... Obroty silnika 0 [rpm] Liczba cy 🖌 Com 3 -Rodzaj sterowania Od masy -Obciążenie 0[%] Com 5 -Cylindróv Sterowanie Renix Nie -Ciś. kolektora 0,00 [Bar] Com 12 -Poziom ol 0,00 [Bar] Ciś. gazu Com 13 - Bluetooth Serial Port Com 14 - Bluetooth Serial Port Temp. reduktora 0[°C] talacji ga: Com 15 - Bluetooth Serial Port Temp. gazu 0[°C] Rodzaj p 💌 Czujnik temp. red. 4k7 \* -Lambda 1 0,00 [Y] 💽 Czujnik temp. gazu 10k \* Algorytm sterujący TECH • Lambda 2 0,00 [Y] Typ wtryskiwacza TECH DRAGON 💌 ... Czujnik poziomu gazu 90Ω - ros • ... Poziom gazu 0,00 [¥] 0,0 [ms] • ... Blokada dotrysków · Dźwięk przełączenia Nie Nap. akumulatora 0,00 [¥] Adaptacja Wyłaczona 💽 ... Opcje przyśpieszania Wyłaczone • ... 0[°C] Temp. sterownika ΛV 35 [°C] · · Obroty przełączania 1200 [rpm] ŀ Temp, reduktora 0,0 B1 0.0 G1 Sposób przełączania -10[°C] Temp. gazu Kolejno V B2 0.0 G2 0.0 3[5] • • ... Podgrzewanie wtr Nie Opóźnienie przeł. 7 **B**3 0.0 63 0.0 Szybki start Nakładanie paliw 0.00 [ms] Wyłączony • ... Β4 0,0 G4 0,0 В5 0,0 G5 0,0 . B6 0,0 G6 0,0  $\mathbf{\nabla}$ Min. temperatura gazu 0 [°C] Min. obroty na gazie 500 [rpm] ••• B7 0,0 G7 0,0 Min. ciśnienie gazu 0.60 [Bar] Maks. obroty na gazie 10000 [rpm]  $\overline{\mathbf{v}}$ B8 0,0 G8 0,0 🕐 & Maks. obciążenie Czas min. ciś. gazu 200 [ms] 100 [%] 4,00 [Bar] Szybkie wyłączenie Max. ciśnienie gazu Nie -
- 5. Now the connection takes place between the devices ...

• The BlueTECH icon is green.

6. In LPGTECH Gas Setting program, under the connections mark the COM port assigned to your interface (in this case 15) COM15 Bluetooth Serial Port.

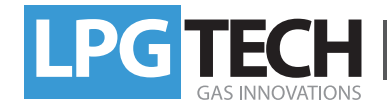

# Installation Instruction of BlueTECH

| vvinuows / | W | ind | ows | 7 |
|------------|---|-----|-----|---|
|------------|---|-----|-----|---|

2.

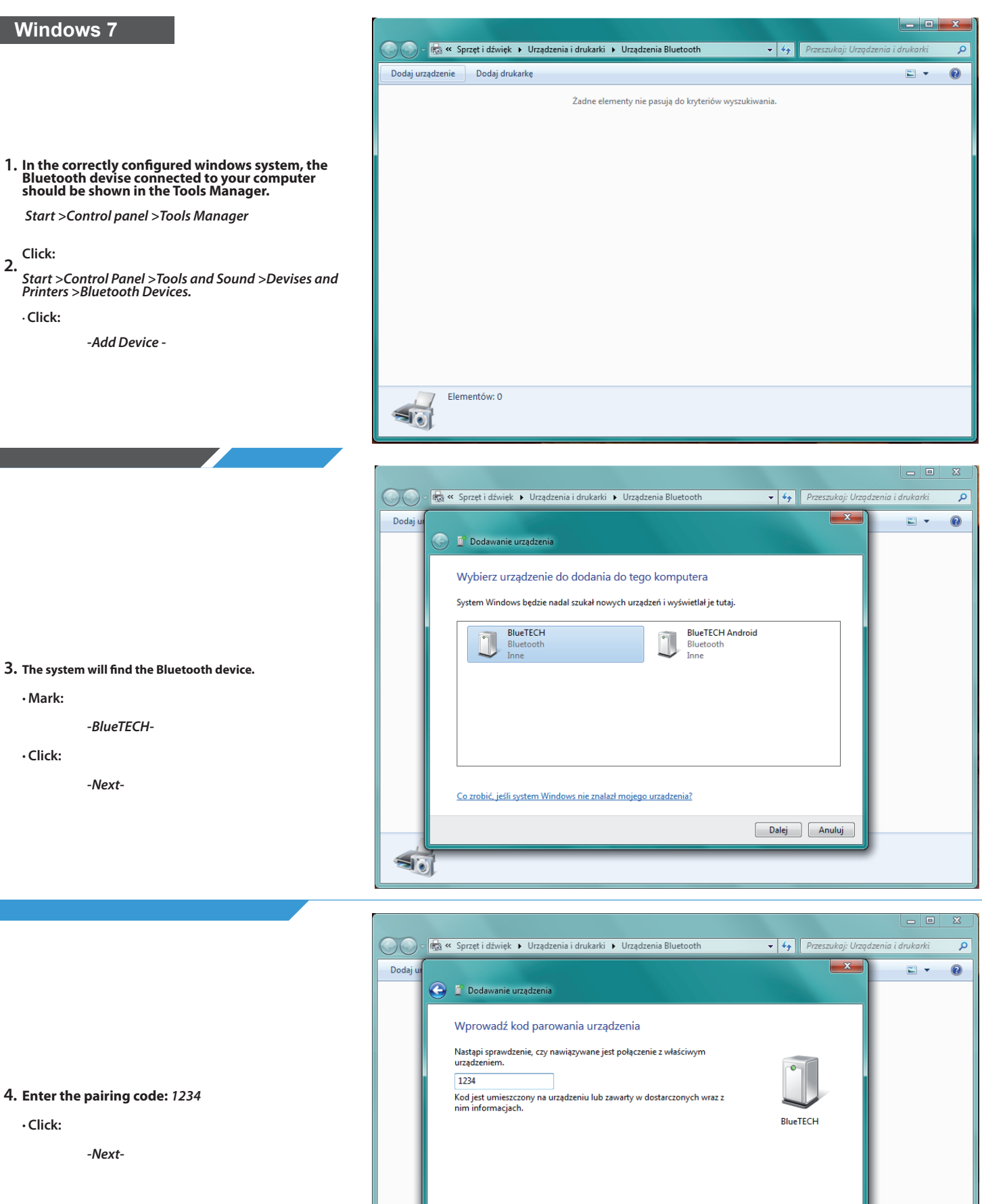

Co zrobić, jeśli nie można znaleźć kodu parowania urządzenia?

Dalej Anuluj

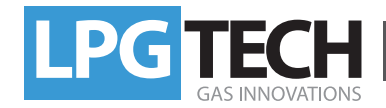

## Installation Instruction of BlueTECH

### Windows 7

5. The system will configure connections and will connect to SERIAL COM port.

· Click:

-Close-

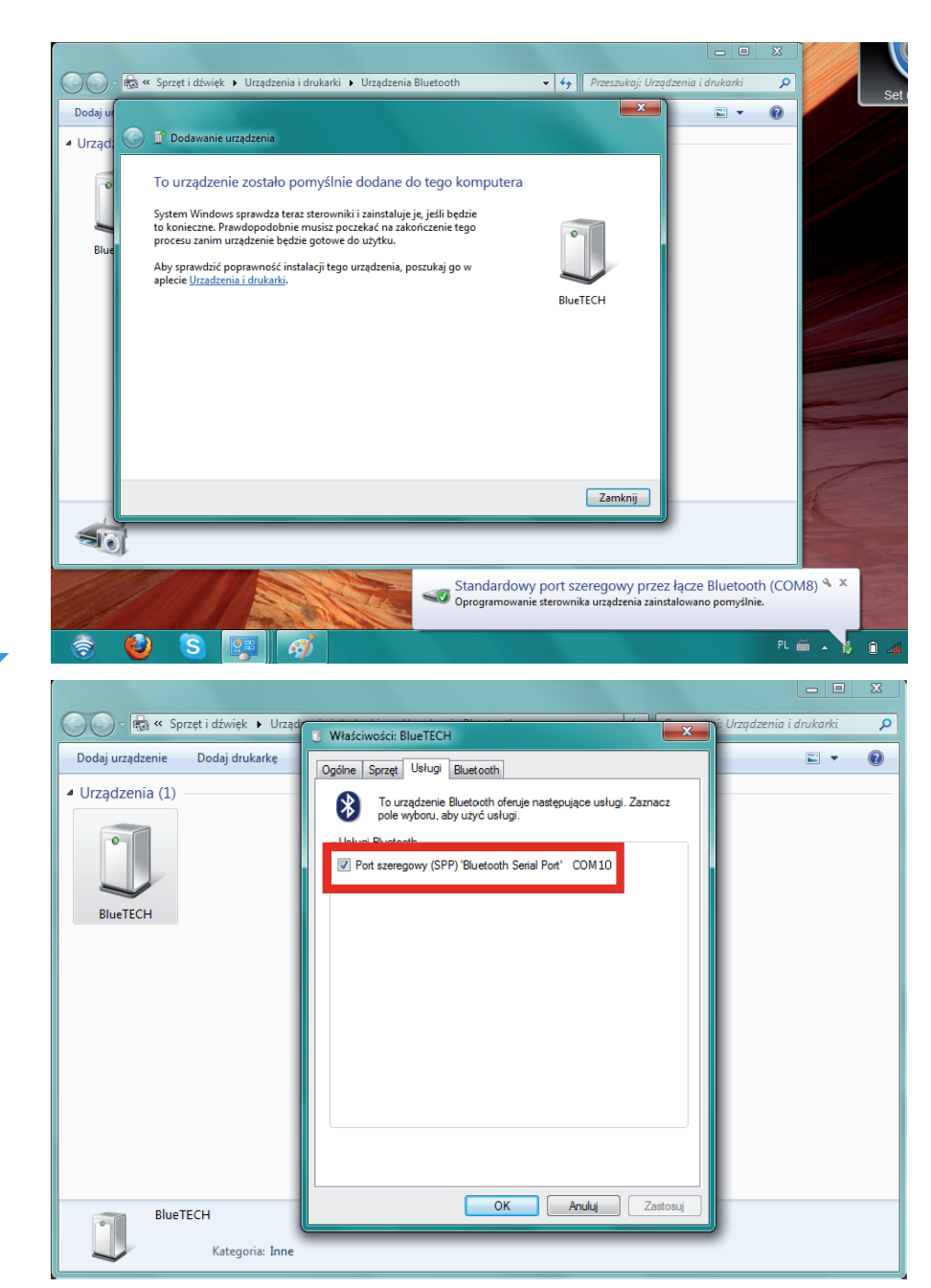

#### 6. Right-click the **BlueTECH** icon and

#### · Choose:

-Properties-

· Remember the COM port number (here we have COM 10)

· Click:

-OK-

- 🔡 LPGTECH GAS SETTING ver. 2.0.0.39 TECH 316 6.6.39 Program Połączenie Wskaźniki Język Sterownik Dokumentacja Widok Kolorystyka Pomoc Dane auta Błędy OBD Sterownik Firmware Rozłacz Ustawienia samochodu Autowyszukiwanie Typ Siln Typ wtrysku benz. Com 4 - Bluetooth Serial Port Liczba c Rodzaj sterowania Com 9 - Bluetooth Serial Port Cylindró Sterowanie Renix Com 10 - Bluetooth Serial Port Poziom 4 × ... acja instalacji gazowej Rodzaj paliwa LPG Czujnik temp. red. Algorytm sterujący TECH Czujnik temp. gazu • Typ wtryskiwacza TECH DRAGON Ŧ Czujnik poziomu gazu .... Adaptacja Wyłączona • .... Dźwięk przełączenia Opcje przyśpieszania Wyłączone · .... Przełaczenie na gaz Obroty przełączania Temp. reduktora 35 [°C]
- 7. In LPGTECH Gas Setting program under *The Connections* mark the *COM* port assigned to your interface (in this case 10) *Bluetooth Serial Port*.

In those cases we recommend using the external USB adapter from Esperanza or Edimax.